# beObank

### FRAUDE / PHISHING

beObank

Online

Om veiligheidsredenen raden wij u ten zeerste aan om de exacte naam van de site **www.beobank.be** in de adresbalk in te voeren om via Beobank Online toegang te krijgen tot uw rekeningen. Voeg deze site toe aan uw favorieten.

Geef **nooit** uw bankcode of wachtwoord door via telefoon, e-mail, sms of op sociale netwerken. Beobank zal u dat nooit op deze manier vragen.

Meer tips en voorbeelden zijn te vinden op www.beobank.be.

Om in te loggen op Beobank Online, ga naar **www.beobank.be** en klik op de tab '**Beobank Online**' rechts bovenaan uw scherm.

Kies vervolgens uw verbindingsmethode:

1. Met itsme®

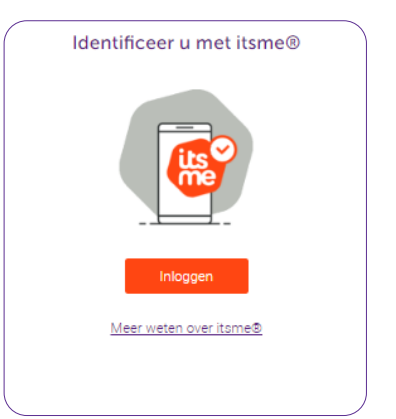

2. Met gebruikersnaam en wachtwoord

| Andere verbindingsmethoden  |
|-----------------------------|
| 📄 🖗 🔲 <sup>0</sup>          |
| Gebruikersnaam              |
|                             |
| Wachtwoord                  |
| Ø                           |
| Uw gebruikersnaam opslaan 🛛 |
| Inloggen                    |
| Probleem om in te loggen?   |

## 1. Inloggen met itsme®

### A. Uw itsme<sup>®</sup>-account aanmaken

Als u zich zonder gebruikersnaam wilt aanmelden, moet u al een itsme®-account hebben of er een aanmaken met behulp van:

- 1. Uw persoonlijke mobiele telefoon met een Belgische SIM-kaart,
- 2. Uw elektronische identiteitskaart en pincode,
- 3. Een elD-kaartlezer.

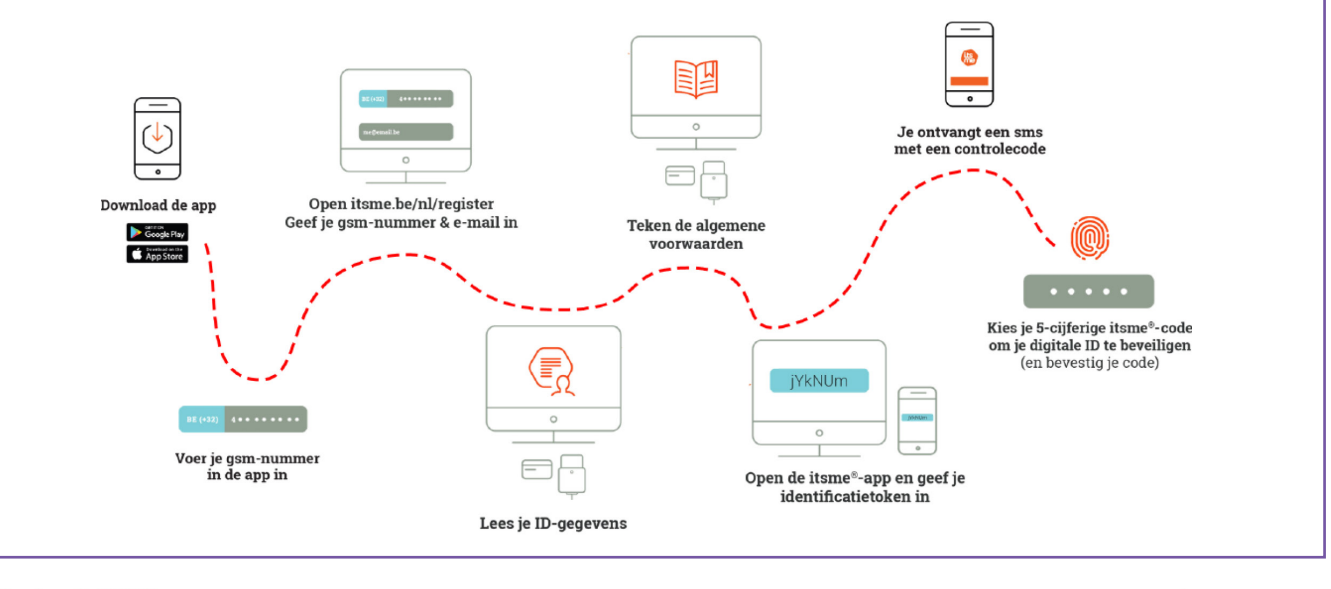

Beobank NV/SA Lid van de Groep Crédit Mutuel www.beobank.be Koning Albert II-laan 2, 1000 Brussel

•

BTW BE 0401 517 147 | RPR Brussel IBAN BE77 9545 4622 6142 Indien nodig helpt uw agentschap u graag bij het aanmaken van een itsme-rekening. Vergeet niet uw identiteitskaart en de bijbehorende pincode mee te nemen.

### B. Inloggen bij Beobank Online

- 1. Onder 'Identificeer u met itsme®' klikt u op 'Inloggen'.
- 2. Voer uw gsm-nummer in en klik op 'Versturen'.
- 3. Ga naar uw itsme® applicatie en klik op '**Bevestigen**': valideer met uw itsme-code, vingerafdruk of gezichtsherkenning.

| Identificeer u met itsme® | Identificeer jezelf                                         | Beobank 15:03                                                                                               |
|---------------------------|-------------------------------------------------------------|----------------------------------------------------------------------------------------------------|
| <b>K</b>                  | Telefoonnummer  +32  Mijn telefoonnummer onthouden          | Info<br>Beobank Online Login<br>Gedeelde identiteitsgegevens<br>Geboortedatum<br>Geslacht<br>elD-kaartummer |
| Inloggen                  | Versturen                                                   | Rijksregisternummer<br>Naam                                                                                 |
| Meer weten over itsme®    | □ Jezelf op een andere manier > identificeren? Scan QR-code | Bevestig Weiger                                                                                             |
|                           |                                                             |                                                                                                    |

In sommige gevallen zal itsme<sup>®</sup> een **pictogram** op het computerscherm tonen. De applicatie vraagt u in dat geval te bevestigen door **op hetzelfde pictogram** op uw mobiele telefoon te klikken.

| <complex-block></complex-block>                                                  |                                                                                                    |   |  |  |  |  |  |  |
|----------------------------------------------------------------------------------|----------------------------------------------------------------------------------------------------|---|--|--|--|--|--|--|
| 4. Na bevestiging in uw itsme®-applicatie opent Beobank Online zich automatisch. |                                                                                                    |   |  |  |  |  |  |  |
| Profe<br>na be<br>gang                                                           | <b>ssionele klanten</b> met een online toegang voor hun privé- en professionele rekeningen za<br>vestiging in de itsme®-app gevraagd worden om via een uitklapmenu de online banktoe-<br>te selecteren die zij willen gebruiken. | l |  |  |  |  |  |  |
|                                                                                  | Gelieve een gebruikersnaam in de lijst van uw Beobank Online gebruikersnamen te kiezen :                                                                                                    |   |  |  |  |  |  |  |
|                                                                                  | Gebruikersnaam : ******0184<br>******3585<br>*****112C                                                                                                    |   |  |  |  |  |  |  |
|                                                                                  | Annuleren Valideren                                                                                                    |   |  |  |  |  |  |  |

## 2. Inloggen met gebruikersnaam en wachtwoord

### A. Gebruikersnaam en wachtwoord

Onder 'Andere verbindingsmethoden' voert u uw gebruikersnaam en wachtwoord en klikt u op 'Inloggen'.

## Uw gebruikersnaam opslaan

gen.

### B. Sterke authenticatie

Probleem om in te loggen?

Andere verbindingsmethoden

Gebruikersnaam

Wachtwoord

0

Ø

Afhankelijk van het type product(en) dat u bij Beobank hebt, wordt u gevraagd om de connectie te bevestigen op een van de volgende manieren:

### <u>Optie 1 : via mobiele bevestiging</u>

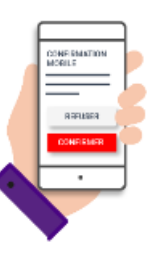

Er wordt een melding gegenereerd in uw Beobank Mobile applicatie: log in op uw app om de operatie te valideren.

Voer de **12-cijferige gebruikersnaam** in die u per sms, per post of rechtstreeks via uw contract voor bankieren op afstand hebt ontvan-

Voer het 8-cijferige wachtwoord in dat u via sms of post hebt ont-

#### **Optie 2 : via Digipass**

.

De eerste keer dat u uw Digipass gebruikt, wordt u gevraagd om een PIN-code aan te maken.

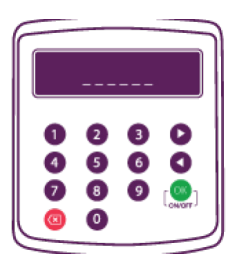

- Druk op de groene '**OK**'-knop en houd deze ingedrukt totdat het bericht '**NEW PIN?**' wordt weergegeven.
- Voer een **5-cijferige pincode naar keuze** in en druk op '**OK**'. De Digipass zal het bericht '**Confirm PIN**' weergeven.
- Voer dezelfde 5-cijferige pincode nogmaals in en druk op '**OK**'. Op het scherm verschijnt dan '**New PIN (OK)**'. Uw Digipass is nu klaar voor gebruik.

Om de code te genereren die nodig is om verbinding te maken, zet uw Digipass aan door op '**OK**' te drukken, voer uw code in en druk drie keer op '**OK**' : de Digipass geeft een 8-cijferige code weer.

Kopieer deze 8 cijfers in het daarvoor bestemde vak.

Voer hier de 8 cijfers van uw Digipass in

Beobank NV/SA Lid van de Groep Crédit Mutuel

•

www.beobank.be Koning Albert II-laan 2, 1000 Brussel •

BTW **BE 0401 517 147** | RPR **Brussel** IBAN **BE77 9545 4622 6142** 

### C. Wijzigen van het tijdelijke wachtwoord

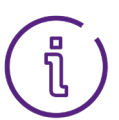

Om een veilig wachtwoord te kiezen, vermijd voornamen, familienamen, geboortedatums (de uwe en die van uw omgeving) en voor de hand liggende combinaties (bijvoorbeeld: 1A2B3C-4d,11AA22bb).

Noteer dit wachtwoord nergens en deel het aan niemand mee, om welke reden dan ook.

Ik maak ook verbinding via de telefoon (vocale server)

Toon de wachtwoorden

Als u de **vocale server** (automatisch antwoordapparaat) om uwtransacties uit te voeren of te raadplegen wilt gebruiken, vinkt u het vakje 'Ik maak ook verbinding via telefoon (vocale server)' aan.

- Als <u>u het vakje hebt aangevinkt</u>, moet u een wachtwoord kiezen dat alleen uit cijfers bestaat.
- Als u het vakje niet hebt aangevinkt, moet u een wachtwoord kiezen dat bestaat uit ten minste 8 karakters, inclusief cijfers en letters.

| ^ | Tiidaliik waabtwoord *                |
|---|---------------------------------------|
|   |                                       |
|   | Nieuw wachtwoord*                     |
|   | Bevestiging van uw nieuw wachtwoord * |
|   | Verander uw wachtwoord                |

- 1. Voer het huidige wachtwoord in. Dit is het tijdelijke 8-cijferigewachtwoord dat u ontvangen hebt en in het vorige scherm hebtingevoerd.
- 2. Kies een nieuw wachtwoord volgens de geldigheidscriteria op het scherm.
- 3. Bevestig het nieuwe wachtwoord door het opnieuw in te voeren.
- 4. Klik op 'Verander uw wachtwoord'.

### 3. Aanmaak van een alias

Na uw eerste verbinding is het sterk aangeraden om een gepersonaliseerde gebruikersnaam (alias) aan te maken die u kunt gebruiken wanneer u een volgende keer aanmeldt.

U hebt toegang tot de diensten van 'Bankieren op Afstand' via de gebruikersnaam die u bij de opening van het contract hebt gekregen, maar ook met uw persoonlijke gebruikersnaam, die u kunt beheren.

- Ga naar het tabblad 'Profiel' en klik op 'Gebruikersnaam'. 1
- 2. Voer de nieuwe gebruikersnaam van uw keuze in.
- 3. Voer uw wachtwoord in.
- 4. Klik op 'Valideren'.

| ☆ Home                     | ☆ Favorieten                                                                                                    | Situatie                        | Transacties                                    | Diensten                 | Profiel      | Onze producten |      |  |
|----------------------------|----------------------------------------------------------------------------------------------------|---------------------------------|------------------------------------------------|--------------------------|--------------|----------------|------|--|
|                            |                                                                                                    |                                 |                                                |                          | Persoonlijke | e gegevens     |      |  |
| Uw gebruike                | Uw gebruikersnamen                                                                                                    |                                 |                                                |                          | Bankgegeve   | ens            |      |  |
| (i)                        |                                                                                                    |                                 |                                                |                          | Gebruikersr  | naam           |      |  |
| Uw gebruike<br>Uw gepersor | rsnaam XXXXXXXXXXX<br>1aliseerde gebruikersna                                                                                                    | 380 gecommur<br>am die u kan be | niceerd bij de openir<br>Pheren in deze rubrie | ng van uw contrac<br>ek. | :t.          |                |      |  |
|                            |                                                                                                    |                                 |                                                |                          |              |                |      |  |
| K Fen                      | nieuwe ae                                                                                                    | persor                          | haliseerd                                      | e gebru                  | ikersn       | aam aanma      | iken |  |
| t Lon                      | incurre ge                                                                                                    | .perser                         | iunoceru                                       | e geora                  |              |                |      |  |
| De gebruiker               | De gebruikersnaam mag enkel uit letters en cijfers bestaan, en de lengte moet tussen de 9 en 32 tekens zijn. De gebruikersnaam mag nog niet bestaan. |                                 |                                                |                          |              |                |      |  |
|                            | Nieuwe gebruikersnaam *                                                                                                    |                                 |                                                |                          |              |                |      |  |
| Gelieve nu uv              | Gelieve nu uw wachtwoord in te voeren om de wijziging te bevestigen.                                                                                 |                                 |                                                |                          |              |                |      |  |
|                            |                                                                                                    | Wachtwo                         | oord*                                          |                          |              |                |      |  |
| *: Verplichte velden.      |                                                                                                    |                                 |                                                |                          |              |                |      |  |
|                            |                                                                                                    |                                 |                                                |                          |              |                |      |  |
|                            |                                                                                                    |                                 |                                                | Verl                     | aten         | Valideren      |      |  |
|                            |                                                                                                    |                                 |                                                |                          |              |                |      |  |

www.beobank.be Koning Albert II-laan 2, 1000 Brussel

BTW BE 0401 517 147 | RPR Brussel IBAN BE77 9545 4622 6142